# Jak włączyć VoLTE i VoWiFi w smartfonie?

**VoLTE (Voice over LTE)** - rozmowy wysokiej jakości, wysyłanie i odbieranie SMS oraz MMS z wykorzystaniem sieci LTE.

**VoWiFi (Voice over WiFi)** – rozmowy przy użyciu bezprzewodowej, dowolnej dostępnej sieci Wi-Fi w Polsce i za granicą.

# **Smartfon z systemem operacyjnym Android**

**Uwaga!** Pamiętaj, aby Twoje urządzenie zawsze miało najnowszą dostępną wersję systemu operacyjnego! Dzięki temu zadbasz o bezpieczeństwo smartfona i lepsze działanie systemu.

W przypadku urządzeń producentów Samsung, realme, OPPO oraz OnePlus posiadających najnowsze wersje systemu operacyjnego, połączenia przez VoLTE są włączone domyślnie – nie znajdziesz ich w ustawieniach smartfona.

W przypadku starszych wersji systemu operacyjnego wymienionych powyżej producentów lub innych smartfonów, VoLTE można włączyć zgodnie z ogólnym schematem:

# Ustawienia -> Sieć komórkowa -> SIM1 lub SIM2 (w zależności w którym gnieździe znajduje się karta T-Mobile) -> Połączenia VoLTE

Szczegółowy opis kroków znajdziesz na następnych stronach.

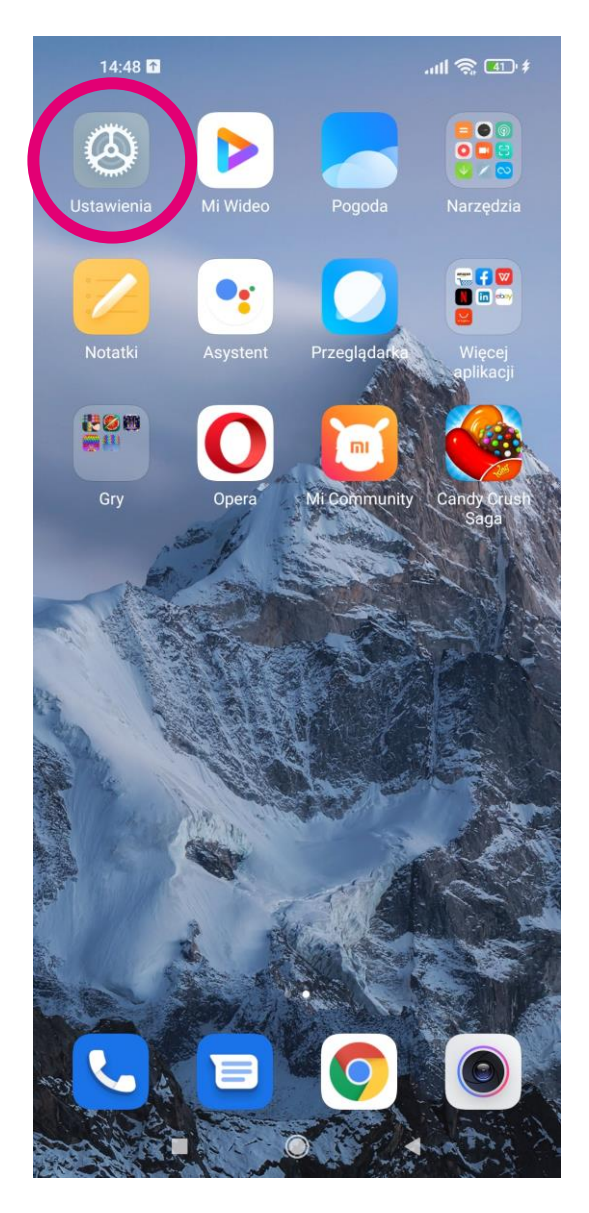

#### 1. Przejdź do Ustawień. 14:48 🔿 🚹 .ull 🕱 💷 # Ustawienia Q Wyszukaj w ustawieniach Sprawdzanie... O telefonie MIUI Global 12.5.6 Aktualizacje aplikacji systemowych Stan bezpieczeństwa Karty SIM i sieci komórkowe Wi-Fi open.t-mobile.pl Bluetooth Wył. > «Ŋ Połączenie i udostępnianie

2. Przejdź do zakładki Karty SIM i sieci komórkowe\* (czasami ma ona także nazwę Sieć komórkowa lub podobną).

\* W niektórych smartfonach należy najpierw przejść do zakładki Sieci zwykłe i bezprzewodowe lub Sieć i internet, a dopiero z niej do zakładki Sieć komórkowa.

14:48 🗅 ء 💶 📚 الي  $\leftarrow$ Karty SIM i sieci komórkowe 2 T-Mobile.pl Brak karty SIM Nie ustawiono > Nie ustawiono > la ala połączeń 2 Dane karty USTAWIENIA Dane mobilne Zezwól urządzeniu na korzystanie z danych mobilnych SMS 🗈 T-Mobile.pl 🗘 

4

3. Wybierz kartę SIM1 lub SIM2 (w zależności od tego, w którym gnieździe znajduje się karta T-Mobile).

| 14.40 👾 🛄                                                              | ,ull 🔅 💷 '≉   | 4. Po wybraniu         |
|------------------------------------------------------------------------|---------------|------------------------|
| $\leftarrow$                                                           |               | odpowiedniej karty SIM |
| Ustawienia karty                                                       | SIM           | włacz usługe Vol TF    |
| EDYTUJ INFORMACJE SIM                                                  |               | klikajao przyciek przy |
| Edytuj nazwę karty SIM                                                 | T-Mobile.pl > | tei usłudze.           |
| Edytuj numer karty SIM Nie                                             | eustawiony >  |                        |
| SIEĆ KOMÓDKOWA                                                         |               |                        |
| SIEC KOMORKOWA                                                         | 、<br>、        |                        |
| Punkty dostępu                                                         | >             |                        |
| Preferowany typ sieci                                                  | >             |                        |
| Sieci komórkowe                                                        | >             |                        |
| <b>Użyj VoLTE</b><br>Użyj VoLTE, aby poprawić jakość poła<br>głosowych | ączeń         |                        |
| POŁĄCZENIE PRZEZ WI-FI                                                 | Klik          | nij tutaj              |
|                                                                        |               |                        |

W przypadku większości urządzeń włączenie VoWiFi odbywa się w analogiczny sposób jak włączenie VoLTE zgodnie z ogólnym schematem:

# Ustawienia -> Sieć komórkowa -> SIM1 lub SIM2 (w zależności w którym gnieździe znajduje się karta T-Mobile) -> Połączenia VoWiFi

Nazwa ostatniej opcji umożliwiającej bezpośrednie włączenie/wyłączenie VoWiFi może się nieznacznie różnić w zależności od modelu smartfona (może to być np. Nawiązywanie połączeń przez Wi-Fi lub WiFi Calling).

11:26 🖪 🞍 🏚 🔹

#### W przypadku smartfonów Samsung:

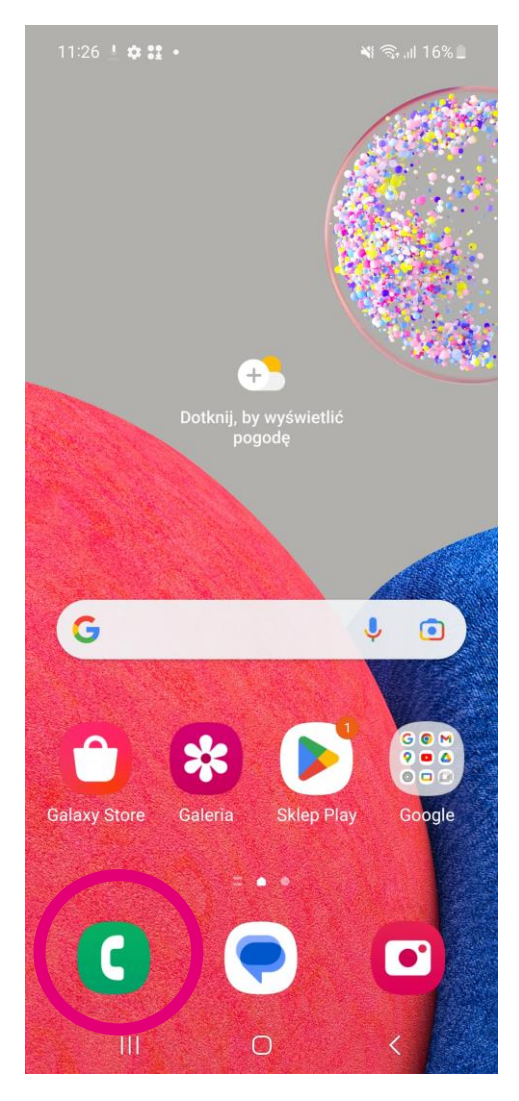

1. Przejdź do aplikacji Telefon.

| 1                | 2<br>ABC      | 3<br>DEF         |
|------------------|---------------|------------------|
| <b>4</b><br>GHI  | 5<br>JKL      | <b>6</b>         |
| <b>7</b><br>PQRS | <b>8</b>      | <b>9</b><br>wxyz |
| ×                | <b>0</b><br>+ | #                |
|                  |               |                  |
| Klawiat.         | Ostatnie      | Kontakty         |
|                  |               | ,,               |

<

 $\bigcirc$ 

💐 🖘 💷 16% 🔳

2. Kliknij w ikonę rozwijającą więcej opcji (pierwsza od prawej strony u góry).

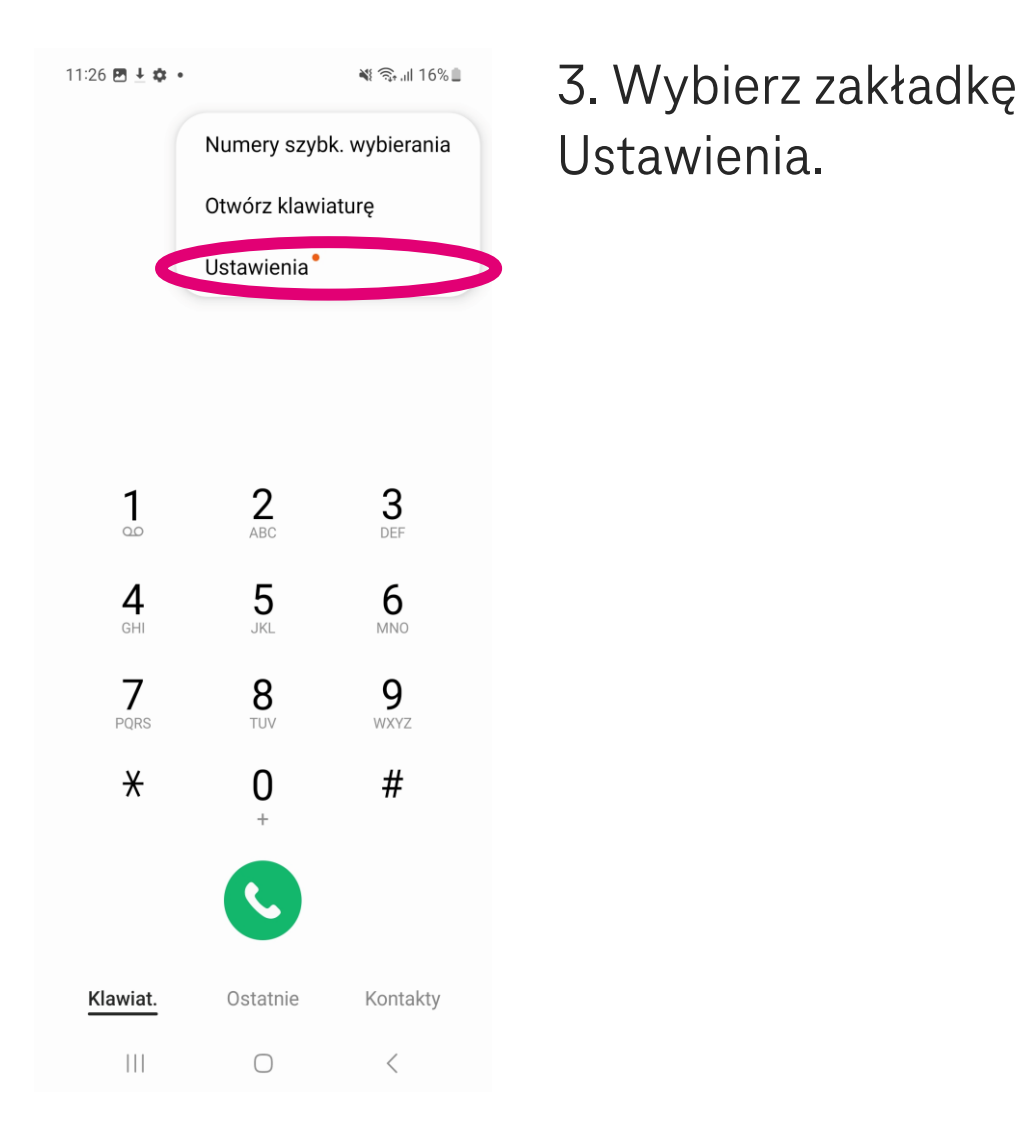

#### 11:26 🌻 🖪 🛓 🔹

💐 🖘 💷 16% 🗎

Kliknij tutaj

< Ustawienia połączeń

| Blokui | numerv  |
|--------|---------|
| Dioita | mannery |

ID rozm. i ochrona przed spamem

Bixby text call\*

Tło połączenia

Dzwonek i alerty połączeń

Odbieranie i kończenie połączeń

Wiadomości szybkiego odrzucania

Wyświetlanie połączenia podczas używania aplikacji Małe wyskakujące okno

Połączenie przez Wi-Fi Preferowane VoIP

Poczta głosowa

0

4. Włącz usługę VoWiFi przy klikając przycisk przy usłudze VoWiFi.

# **Smartfon z systemem operacyjnym iOS**

**Uwaga!** Pamiętaj, aby Twoje urządzenie zawsze miało najnowszą dostępną wersję systemu operacyjnego! Dzięki temu zadbasz o bezpieczeństwo smartfona i lepsze działanie systemu.

W przypadku iPhone posiadających najnowsze wersje systemu operacyjnego, połączenia przez VoLTE są włączone domyślnie – nie znajdziesz ich w ustawieniach. W przypadku starszych wersji systemu operacyjnego VoLTE można włączyć zgodnie z ogólnym schematem:

#### Ustawienia -> Sieć komórkowa -> Opcje danych komórkowych -> Głos i dane -> VoLTE

Szczegółowy opis kroków znajdziesz na następnych stronach.

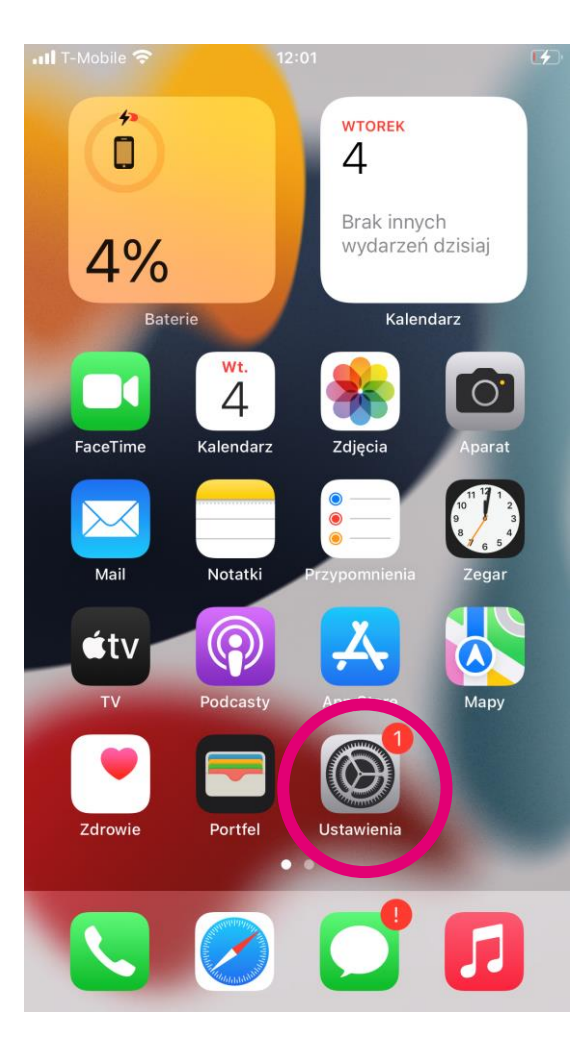

#### 1. Przejdź do Ustawień.

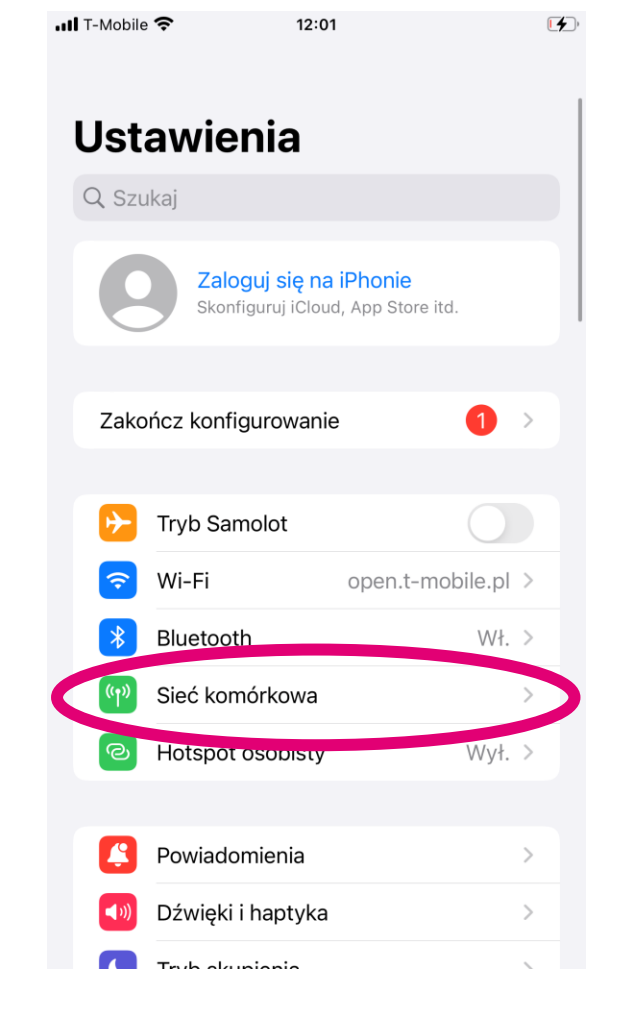

#### 2. Przejdź do zakładki Sieć komórkowa.

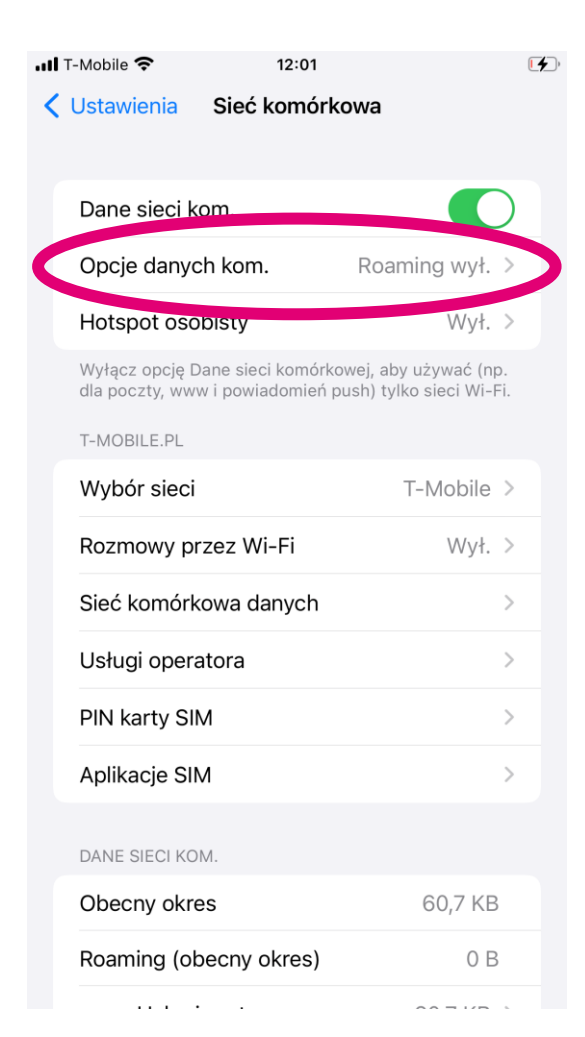

# Przejdź do zakładki Opcje danych komórkowych.

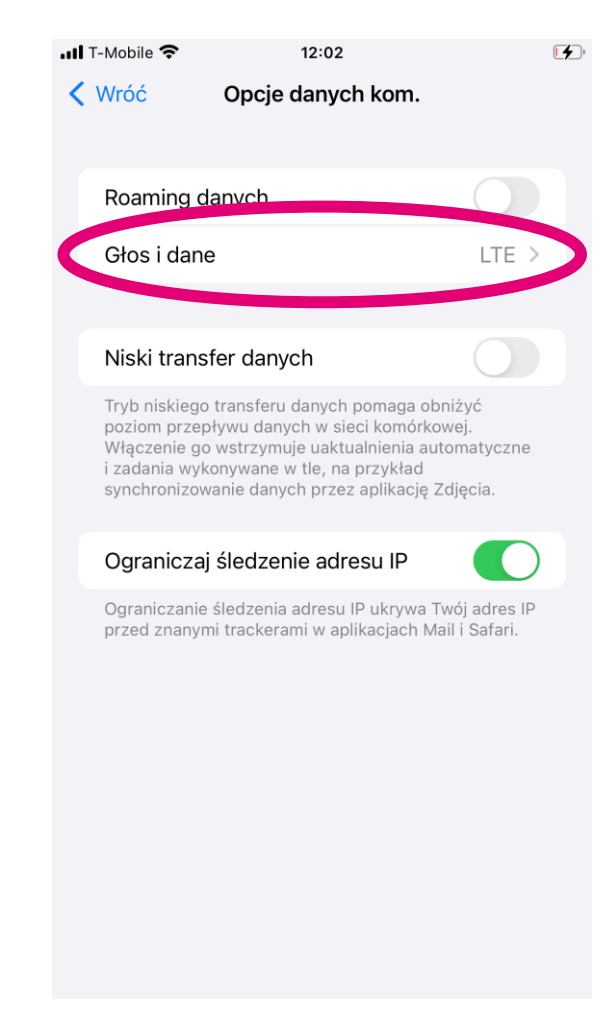

#### 4. Wybierz zakładkę Głos i Dane.

| HII T-Mobile 奈<br>✔ Wróć | <sup>12:02</sup><br>Głos i dane | (f)   | 4. Włącz usługę VoLTE<br>klikając przycisk przy |
|--------------------------|---------------------------------|-------|-------------------------------------------------|
| LTE                      |                                 | ✓     | tei usłudze.                                    |
| 3G                       |                                 |       |                                                 |
| LTE pozwala              | szybciej przesyłać dane.        |       |                                                 |
| VoLTE                    |                                 |       |                                                 |
| VoLTE może               | poprawić jakość głosu.          |       |                                                 |
|                          |                                 | Klikı | nij tutaj                                       |
|                          |                                 |       |                                                 |

#### Włączenie VoWiFi odbywa się w analogiczny sposób jak włączenie VoLTE.

| 📕 T-Mobile 奈 | 12:0      | 1 🛃            |
|--------------|-----------|----------------|
| 🗸 Ustawienia | Sieć komo | órkowa         |
| Dane sieci l | kom.      |                |
| Opcje dany   | ch kom.   | Roaming wył. > |
| Hotspot os   | obisty    | Wył. >         |

Wyłącz opcję Dane sieci komórkowej, aby używać (np. dla poczty, www i powiadomień push) tylko sieci Wi-Fi.

#### T-MOBILE.PL

| Wybór sieci           | T-Mobile > |
|-----------------------|------------|
| Rozmowy przez Wi-Fi   | Wył. >     |
| Sieć komórkowa danych | >          |
| Usługi operatora      | >          |
| PIN karty SIM         | >          |
| Aplikacje SIM         | >          |
|                       |            |

#### DANE SIECI KOM.

. . .

| Obecny okres           | 60,7 KB |
|------------------------|---------|
| Roaming (obecny okres) | 0 B     |

1. Będąc w zakładce Sieć komórkowa wybierz Rozmowy przez Wi-Fi.

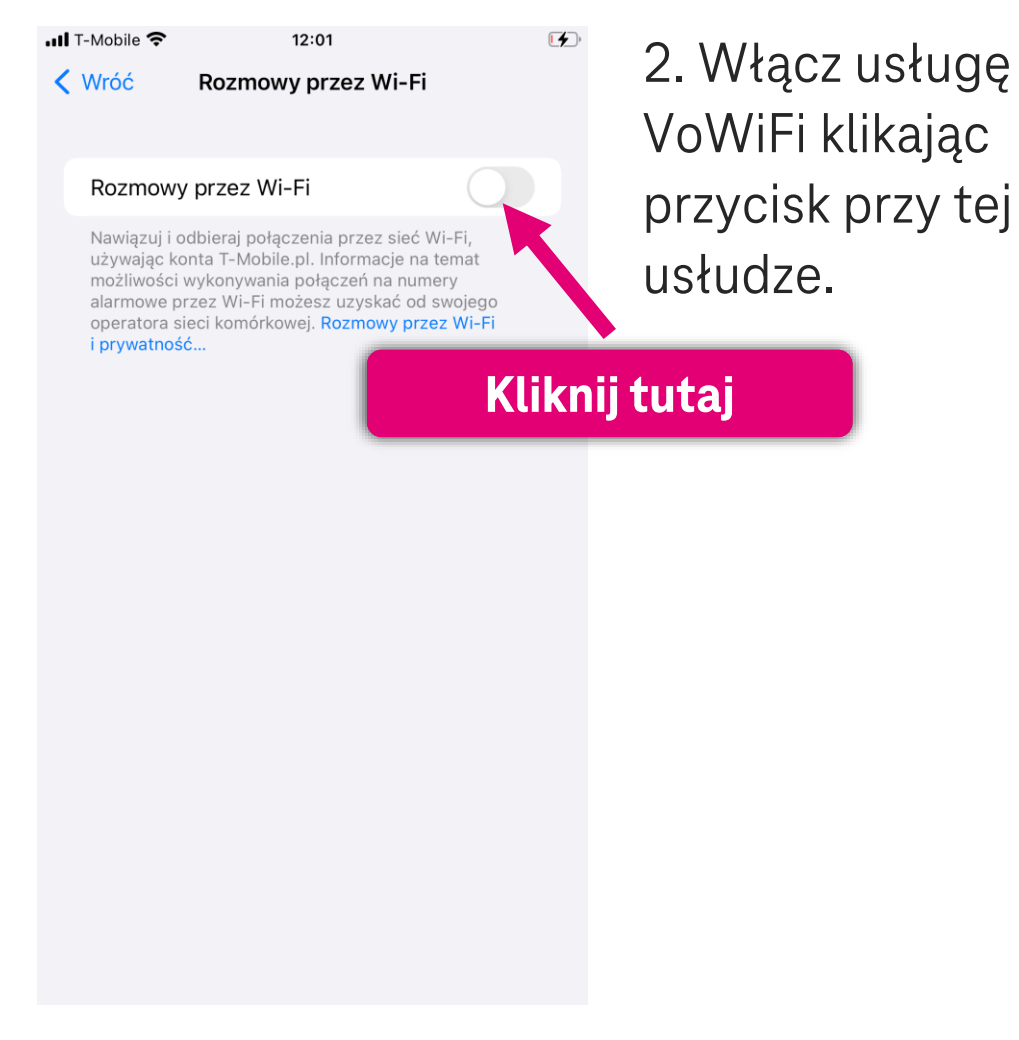